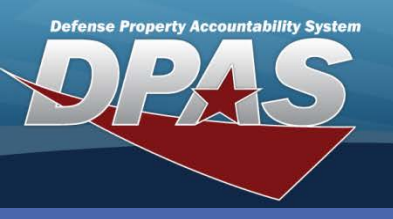

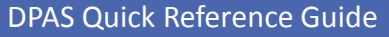

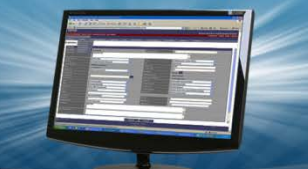

### **Equipment Utilization Form**

## **Equipment Utilization Form**

The **Equipment Utilization Form** may be generated from two processes:

- A. Forms-Reports > Schedule Reports > Equipment Utilization
- B. Utilization > Dispatch > Add/Update

The *Equipment Utilization* Form is also known as the Trip Ticket.

Only assets within your Maintenance Activity, which you have access to, will be shown on this form.

### Prerequisites:

Prior to generating an **Equipment Utilization Form** the following setup is required:

- Access to the Maintenance Activity (MA)
- Access to the M&U Reports & Inquiries role
- Asset must be profiled for Utilization or Maintenance and Utilization

### Access:

- If you have equipment Pool (EP) access, you will only be able to generate the form for assets assigned to the EP you have access to
- If you have MA access you will be able to generate the form for all the assets in the MA you are currently logged into

You are able to print a standard report message on the form. This capability is set up at the MA level and is defaulted in the Report Message field. This message can be modified before the form is printed.

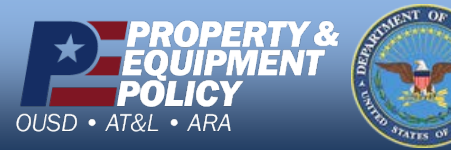

DPAS Call Center 1-844-843-3727

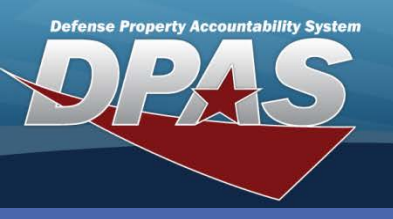

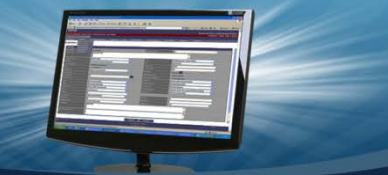

## **Equipment Utilization Form**

To schedule an Equipment Utilization Form using Forms-Reports perform the following steps:

- 1. Select Schedule Reports from the Forms/Reports menu. The Reports Manager Search Results page displays a list of reports available for processing.
- 2. Select the Rpt Id (WPMAR10R) hyperlink beside **Equipment Utilization**.

### **Equipment Utilization Form**

You will have four form options available to print:

- 1. Form Only
- 2. Form with Inspection List
- Inspection List Only 3.
- 4. **Blank Form**

| View <mark>Schedule</mark><br>Search Results |                             |                           |                             |  |  |  |  |
|----------------------------------------------|-----------------------------|---------------------------|-----------------------------|--|--|--|--|
| Rpt Category                                 | All                         |                           |                             |  |  |  |  |
| Rpt Id                                       | Rpt Name                    | Rpt Type                  | Rpt Ctgry                   |  |  |  |  |
| WPMAR04R                                     | WORK ORDER                  | User Initiated - All User | Maintenance and Utilization |  |  |  |  |
| WPMAR08R                                     | UTILIZATION REPORT          | Online - User Initiated,  | Maintenance and Utilization |  |  |  |  |
| WPMAR10R                                     | EQUIPMENT UTILIZATION       | Online - User Initiated,  | Maintenance and Utilization |  |  |  |  |
| WPMAR18R                                     | EQUIPMENT POOL ASSET REPORT | Online - User Initiated,  | Maintenance and Utilization |  |  |  |  |

The Equipment Utilization - Submit/Schedule page displays. 3.

| EQUIPMENT UT          | LIZATION - Submit/Schedule   |          |              |         |          |
|-----------------------|------------------------------|----------|--------------|---------|----------|
| * Rpt Format          | PDF - Adobe Acrobat Document | *        | Privacy Type | Private | <b>×</b> |
| * Schedule Dt         | 10/03/2012                   | <b>.</b> |              |         |          |
| Remarks               |                              |          |              |         |          |
| EQUIPMENT UTILIZATION |                              |          |              |         |          |
| * Form Option         | Select an Item               | <b>~</b> |              |         |          |
|                       | Select an Item               |          |              |         |          |
|                       | Form Only                    |          |              |         |          |
|                       | Form With Inspection List    |          |              |         |          |
|                       | Inspection List Only         |          |              |         |          |
|                       | Blank Form                   |          |              |         |          |
|                       | Submit                       | Cancel   |              |         |          |
|                       | Subilit                      | Cancer   |              |         |          |

Select the type of form you want to schedule from the Form Option drop-down list. 4.

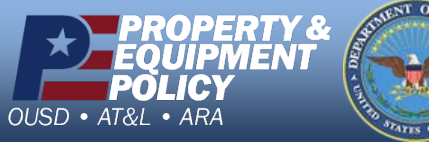

**DPAS Call Center** 1-844-843-3727

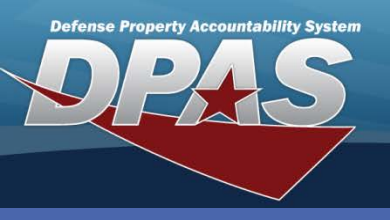

# **Equipment Utilization Form**

| EQUIPMENT UTILI        | ZATION - Submit/Schedule     | )        |                 |                         |   |
|------------------------|------------------------------|----------|-----------------|-------------------------|---|
| * Rpt Format           | PDF - Adobe Acrobat Document | ~        | Privacy Type    | Private                 | ~ |
| * Schedule Dt          | 10/03/2012                   | <b>.</b> |                 |                         |   |
| Remarks                |                              |          |                 |                         |   |
| EQUIPMENT UTILIZATION  |                              |          |                 |                         |   |
| * Form Option          | Form Only                    |          |                 |                         | 0 |
| * Dispatch Cd          | A - Ad-Hoc                   | 5        | Equip Pool      | UT - UTILITY TRUCKS     | 6 |
| Asset Id               |                              |          | UII             |                         |   |
| Serial Nbr             |                              |          | Dispatch Ctgry  | Select an Item          | ~ |
| DoD Serial Nbr         |                              |          | Sub Ctgry       | Select a Dispatch Ctgry | * |
| Dispatch Id            |                              |          | Dispatch Sts Cd | Select an Item          | ~ |
| Dispatch Estbd Dt From |                              |          | Dispatcher      | Select an Item          | ~ |
| Dispatch Estbd Dt To   |                              | <b></b>  |                 |                         |   |
|                        | 7 Search                     | Reset    |                 |                         |   |
|                        | Cubmit                       | Canaal   |                 |                         |   |
|                        | Submit                       | Cancel   |                 |                         |   |

Additional data fields display.

- 5. Select a value from the **Dispatch Cd** drop-down list. The value needs to match the value selected when you profiled your asset in the Maintenance Asset Master (MAM).
- 6. Use the remaining fields to assist in refining your search.
- 7. Select the **Search** button.

To print your forms in mass do not fill in any fields other than the **Dispatch Cd** and/or **Equip Pool**. All profiled assets with the Dispatch Code and Equipment Pool (EP) you select will display for printing. You can also further narrow your search by entering information in the remaining fields.

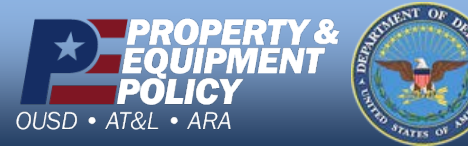

DPAS Call Center 1-844-843-3727

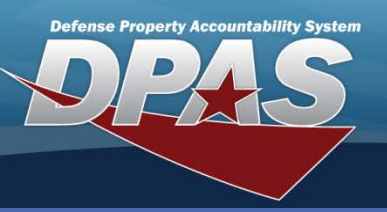

#### **Equipment Utilization Form**

## **Equipment Utilization Form**

|                                                  |                                                                                                    | _                                                                                                    |                                                                                                    |                                                                                                    |                                                                                                    |                                                                                                    |                                                                                                    |                                                                                                    |
|--------------------------------------------------|----------------------------------------------------------------------------------------------------|----------------------------------------------------------------------------------------------------|----------------------------------------------------------------------------------------------------|----------------------------------------------------------------------------------------------------|----------------------------------------------------------------------------------------------------|----------------------------------------------------------------------------------------------------|----------------------------------------------------------------------------------------------------|----------------------------------------------------------------------------------------------------|
| Form Only                                        |                                                                                                    | ×                                                                                                    |                                                                                                    |                                                                                                    |                                                                                                    |                                                                                                    |                                                                                                    |                                                                                                    |
| A - Ad-Hoc                                       |                                                                                                    | ¥                                                                                                    | Equip F                                                                                                    | 2001                                                                                                    | UT - U                                                                                                    | ITILITY TRUCKS                                                                                                    | ×                                                                                                    |                                                                                                    |
|                                                  |                                                                                                    |                                                                                                    | UII                                                                                                    |                                                                                                    |                                                                                                    |                                                                                                    |                                                                                                    |                                                                                                    |
|                                                  |                                                                                                    |                                                                                                    | Dispate                                                                                                    | ch Ctgry                                                                                                    | Selec                                                                                                    | t an Item                                                                                                    | ~                                                                                                    |                                                                                                    |
|                                                  |                                                                                                    |                                                                                                    | Sub Ct                                                                                                    | ary                                                                                                    | Selec                                                                                                    | t a Dispatch Ctgry                                                                                                    | *                                                                                                    |                                                                                                    |
|                                                  |                                                                                                    |                                                                                                    | Dispate                                                                                                    | ch Sts Cd                                                                                                    | Selec                                                                                                    | t an Item                                                                                                    | ×                                                                                                    |                                                                                                    |
|                                                  |                                                                                                    | <b></b>                                                                                                    | Dispate                                                                                                    | cher                                                                                                    | Selec                                                                                                    | t an Item                                                                                                    | ~                                                                                                    |                                                                                                    |
|                                                  |                                                                                                    | 1. v                                                                                                    |                                                                                                    |                                                                                                    |                                                                                                    |                                                                                                    |                                                                                                    |                                                                                                    |
|                                                  |                                                                                                    | Search                                                                                                    | n R                                                                                                    | leset                                                                                                    |                                                                                                    |                                                                                                    |                                                                                                    |                                                                                                    |
| Dispatch Id Dispatch Sts                         | Cd Dispatch Sut<br>Ctgry Ctgr                                                                                                    | Dispatch<br>y Cd                                                                                                    | Equip Pool                                                                                                    | Item Desc                                                                                                    | Dispatch Estb<br>Dt                                                                                                    | d Dispatcher                                                                                                    | Ull Serial Nbr                                                                                                    | DoD Se<br>Nbr                                                                                                    |
| 2UT2012070300001AL - Allocated                   | UTILITY DUMP                                                                                                    | U<br>A - Ad-Hoc Ti                                                                                                    | IT - UTILITY<br>RUCKS                                                                                                    | TRUCK, UTILITY,<br>CLOT                                                                                                    | 07/03/2012                                                                                                    | DOSTRAND - DAVID<br>OSTRANDER                                                                                                    | 9FB854WS147T96547                                                                                                    | ,                                                                                                    |
| 5UT2012100300001IS - Issued                      | UTILITY CARG                                                                                                    | U A - Ad-Hoc TI                                                                                                    | T-UTILITY<br>RUCKS                                                                                                    | TRUCK, UTILITY,<br>4X4                                                                                                    | 10/03/2012                                                                                                    | MOBRIAN - MOLLY<br>O'BRIAN                                                                                                    | UIC003SN456852                                                                                                    |                                                                                                    |
|                                                  | UTILITY CARG                                                                                                    | U<br>A - Ad-Hoc Ti                                                                                                    | IT - UTILITY<br>RUCKS                                                                                                    | TRUCK, UTILITY,<br>CLOT                                                                                                    |                                                                                                    |                                                                                                    | R25005                                                                                                    |                                                                                                    |
| RC - Return -<br>UT2012062600001 Closed          | UTILITY CARG                                                                                                    | U<br>A - Ad-Hoc Ti                                                                                                    | T-UTILITY<br>RUCKS                                                                                                    | BUS,MOTOR                                                                                                    | 05/26/2012                                                                                                    | MOBRIAN - MOLLY<br>O'BRIAN                                                                                                    | BUS004                                                                                                    |                                                                                                    |
|                                                  | UTILITY CARG                                                                                                    | U<br>A - Ad-Hoc TI                                                                                                    | IT - UTILITY<br>RUCKS                                                                                                    | BUS,MOTOR                                                                                                    |                                                                                                    |                                                                                                    | BUS005                                                                                                    |                                                                                                    |
| OSPH/SUPV SIGNATURE IND<br>ACCEPTEANCE OF RESPON | DICATES OPERATOR IS<br>ISIBILITY FOR PM CHE                                                                                                    | S AUTHORIZED<br>CKS AND EQUIP                                                                                                    | TO USE EQUI<br>PMENT.                                                                                                    | PMENT. OPERATOR                                                                                                    | SIGNATURE IND                                                                                                    |                                                                                                    |                                                                                                    |                                                                                                    |
|                                                  | Form Only<br>A - Ad-Hoc<br>Dispatch Id Dispatch Sta<br>UI2012070300001AL - Allocated<br>5UT2012100300001IS - Issued<br>UI2012062600001Closed<br>DSPH/SUPV SIGNATURE INI<br>ACCEPTEANCE OF RESPON | Form Only<br>A - Ad-Hoc<br>Dispatch Id Dispatch Sts Cd Dispatch Sub<br>Copy<br>2UT2012070300001AL - Allocated UTILITY DUMP<br>5UT2012100300001IS - Issued UTILITY CARGE<br>UT2012062600001Closed UTILITY CARGE<br>UTILITY CARGE<br>UTILITY CARGE<br>UTILITY CARGE<br>UTILITY CARGE<br>UTILITY CARGE<br>UTILITY CARGE | Form Only Y   A - Ad-Hoc Y   A - Ad-Hoc Y   Image: Second State State | Form Only Equip 1   A - Ad-Hoc Equip 2   Image: State of the state of the state | Form Only   Image: Construction of the section of the section of th | Form Only Equip Pool UT - U   A - Ad-Hoc Image: Construction of the second of the second | Form Only   Image: Constraint of the second second secon | Form Only   Image: Constraint of the second of the second of the secon |

The assets you have access to, which meet the search criteria entered above, display in the data grid below the search area.

- 8. Choose the **Select** checkbox for each asset for which you want a report created.
- 9. Add a Report Message (**Rpt Msg**).
- 10. Enter the **Period Dt From** and **Period Dt To** using the Calendar tool.
- 11. Select the **Submit** button.

A successful Transaction Status page displays

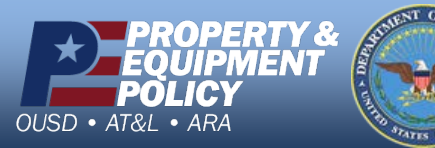

DPAS Call Center 1-844-843-3727

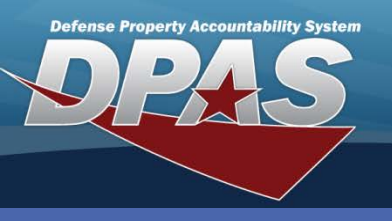

**Equipment Utilization Form** 

# **Equipment Utilization Form**

- 12. Select View Reports from the Forms/Reports menu.
- 13. Accept all default values.
- Select the Search button. The Search Results page displays.

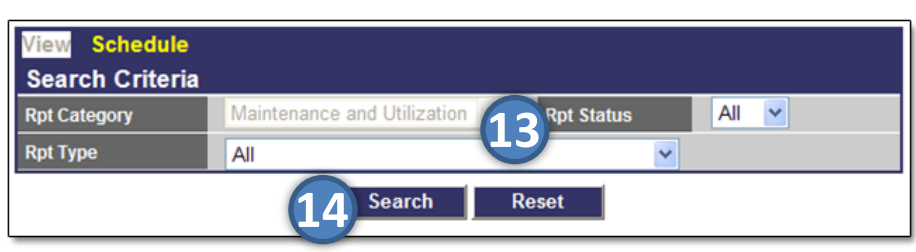

| Search Results                      |                                                                                                    |                                                                                                    |                                                                                                |                                                                             |                                                                                                    |                                         |                                |                    |                                                               |                          |             |
|-------------------------------------|----------------------------------------------------------------------------------------------------|----------------------------------------------------------------------------------------------------|------------------------------------------------------------------------------------------------|-----------------------------------------------------------------------------|----------------------------------------------------------------------------------------------------|-----------------------------------------|--------------------------------|--------------------|---------------------------------------------------------------|--------------------------|-------------|
| Rpt Id Rpt Name                     | Rpt Level                                                                                                    | Rpt Ctqry                                                                                                    | Rpt File S                                                                                     | ize                                                                         | Rpt Dt/Time                                                                                                    | Rpt Ow                                  | ner                            | R                  | pt Statu                                                      | s   I                    | Remarks     |
| WPM/R10R EQUIPMENT UTILIZATION MAIN | IT ACTIVITY - MIDWEST MAINT                                                                                                    | MANT                                                                                                    | 50 KB                                                                                          |                                                                             | 10/03/2012 15:33                                                                                                    | MOBRI                                   | AN                             | С                  | complete                                                      |                          |             |
| 15                                  | 16<br>Asset Id:<br>Stock Nbr:<br>Serial Nbr:<br>DoD Serial Nbr:<br>DoD Serial Nbr:<br>UII:<br>LIN/TAMON:<br>Dispatch Ctgr<br>Sub Ctgry:<br>Rquip Pool:<br>DSPH/SUDV SIG<br>QCIIMENT. OP<br>RESPONSIBILIT<br>Date<br>Util Ti<br>Util Ti | UICO0300000<br>232000P0007<br>R25005<br>F:<br>TRUCK, UTII<br>Y: UTILITY - 7<br>CARGO - TRU<br>UT - UTILITY<br>UT - UTILITY<br>UT - UTILITY<br>NATURE INDICAL<br>ERATOR SIGNAT<br>Y POR PM CHECT<br>Starting<br>Eme Mtr Rdg | 22<br>249<br>247<br>27<br>27<br>27<br>27<br>27<br>27<br>27<br>27<br>27<br>27<br>27<br>27<br>27 | D<br>ACCC<br>EQUIPI<br>TY<br>, CARGO<br>R IS AUTH<br>MENT.<br>Bg<br>Mtr Rdg | EPENSE PROPERTY<br>UNITABLLITY SYSTEM<br>MENT UTLIZATION<br>FORM<br>Dispatch<br>Cost (<br>Phone<br>Mobile<br>NoRIZED TO USE<br>TEANCE OF<br>Operator's<br>Signature | and To:<br>Center:<br>NDr:<br>NDr:<br>C | heck<br>U -<br>I -<br>N -<br>U | Appr<br>Day<br>Day | opriate 1<br>In Use<br>Not Use<br>Unavail:<br>Fuel 3<br>Qty 2 | Box:<br>i<br>ible<br>ype | Off<br>Base |

If the **Rpt Status** does not show *Complete*, select the **Refresh** button at the bottom of the **Search Results** page .

- 15. Select either the **Rpt Id** (WPMAR10R) hyperlink for the most recent report or the **Rpt Name** hyperlink for all reports submitted. If the **Rpt Name** is chosen, select the report to view.
- 16. Review the displayed report.

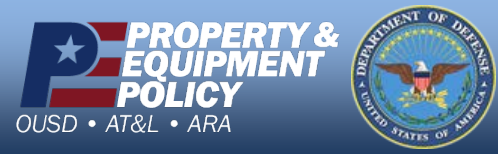

DPAS Call Center 1-844-843-3727

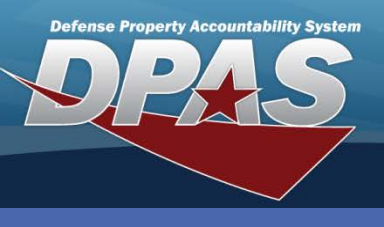

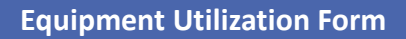

## **Equipment Utilization Form**

To schedule an Equipment Utilization Form using the Dispatch process, use the following steps:

1. Select **Dispatch** from the **Utilization** menu.

| Search Criteria  |                          |          |  |  |  |  |
|------------------|--------------------------|----------|--|--|--|--|
| Equip Pool       | UT - UTILITY TRUCKS      | <b>~</b> |  |  |  |  |
| Dispatch Id      |                          |          |  |  |  |  |
| Asset Id         |                          |          |  |  |  |  |
| Dispatch Cd      | Select an Item           | ✓        |  |  |  |  |
| Dispatch Sts Cd  | Select an Item           | ✓        |  |  |  |  |
| Dispatch Ctgry   | UTILITY - TRUCK, UTILITY | ✓        |  |  |  |  |
| Sub Ctgry        | Select an Item           | <b>~</b> |  |  |  |  |
| Dispatcher       | Select an Item           | <b>~</b> |  |  |  |  |
| Dispatched To    | Select an Item           | ✓        |  |  |  |  |
| Stock Nbr        |                          |          |  |  |  |  |
| Serial Nbr       |                          |          |  |  |  |  |
| DOD Serial Nbr   |                          |          |  |  |  |  |
| UII              |                          |          |  |  |  |  |
| Estbd Dt From    |                          |          |  |  |  |  |
| Estbd Dt To      |                          |          |  |  |  |  |
| Add Search Reset |                          |          |  |  |  |  |

- 2. The Search Criteria page displays.
- 3. Select either an Equipment Pool or an Asset Id.
- 4. Select the **Add** button.

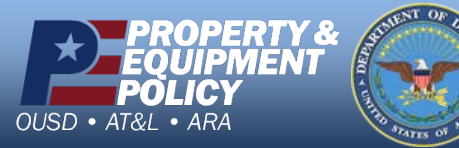

DPAS Call Center 1-844-843-3727

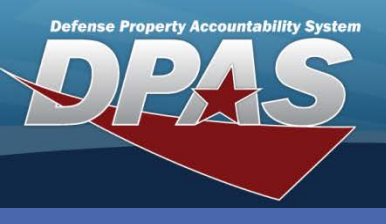

Equipment Utilization Form

## **Equipment Utilization Form**

| Basic Utilization | n Customer Asset Info License(s) |                  |                              |
|-------------------|----------------------------------|------------------|------------------------------|
| Dispatch Id       | 0                                | Equip Pool       | UT - UTILITY TRUCKS          |
| *Dispatch Sts Cd  | IS-Issued                        |                  |                              |
| *Dispatch Ctgry   | UTILITY - TRUCK, UTILITY         | *Sub Ctgry       | CARGO - TRUCK, UTU-TY, CARGC |
| Est Issue Dt/Tm   | 10/1/2012 7:00                   | Est Return Dt/Tm | 10/31/2012 5:00 PM           |
| Asset Id          | DONW00000305                     | Item Desc        | TRUCK, UTILITY, 4X4          |
| *Dispatch Purpose | OT-Other                         | Dispatch Desc    |                              |
| *Issue Dt/Tm      | 10/3/2012 1 0 7:0-04             |                  |                              |
| *Dispatcher       | MOBRIAN - O BRIAN, MOLLY         | *Dispatched To   | SCOTWIL1 - SCOTT, WILLIAM    |
| Cost Center       | <u> </u>                         | Trip Cost        | 0                            |
| Loc               | BLDG 605M                        | Sub Loc          |                              |
| Remarks           |                                  |                  |                              |
|                   |                                  |                  |                              |
|                   | (13) Add                         | Cancel           |                              |

- 6. Select the appropriate option from the **Dispatch Sts Cd**, **Dispatch Ctgry**, and **Sub Ctgry** drop-down lists.
- Enter the Estimated Issue and Return date and times from the Est Issue Dt/Tm and Est Return Dt/Tm using the Calendar tools and time drop-down lists.
- 8. Select the Asset Id using the Asset Id Browse (...) button.
- 9. Select the purpose from the **Dispatch Purpose** drop-down list.
- 10. Leave the default date in the Issue Dt/Tm field (if it is an Issue).
- 11. Leave the default in the **Dispatcher** drop-down list.
- 12. Select the person the asset is dispatched to from the **Dispatched To** drop-down list.
- 13. Select the Add button.

A successful Transaction Status page displays.

Select the **View** button to review the *Equipment Utilization* Form for the dispatched asset. You may also review the form at any time using the **View/Forms-Reports** process described in the previous section.

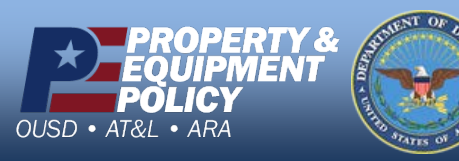

DPAS Call Center 1-844-843-3727